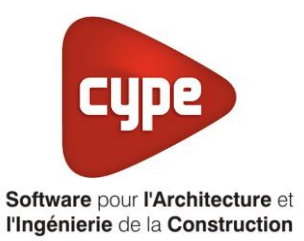

# DF CTA DAC

Fiche pratique d'aide à la saisie TH-BCE/COMETH

Annexe du <u>Manuel de saisie méthode TH-BCE/COMETH</u> Pour les LOGICIELS <u>CYPETHERM RT2012</u> / <u>CYPETHERM COMETH</u>

## Sommaire

Exemple de saisie, 'Aldes', 'Deefly auto avec préchauffage ......1

Ces fiches restent simplement des guides de saisie et n'ont pas pour but de promouvoir une solution industrielle par rapport à une autre, et l'introduction de systèmes dans les logiciels se fait sous l'entière responsabilité de l'opérateur quant à la qualité de la saisie et des résultats.

Ce document a pour vocation d'être évolutif. Dans le cas où vous souhaitez commenter l'une des fiches de saisie ou proposer de nouvelles fiches de saisie pour un système équivalent ou non détaillé dans ces fiches, n'hésitez pas à nous contacter à <u>support.france@cype.com</u>

## Exemple de saisie, 'Aldes', 'Deefly auto avec préchauffage'

#### 1. Introduction

Dans cette fiche de saisie vous allez apprendre à mettre en place une ventilation double flux à débit d'air constant avec une batterie de préchauffage. Pour cet exemple, nous installerons ce dispositif sur un logement collectif constitué de T2, T3, T4 et T6 Cette mise en œuvre est un exemple et peut être utilisée pour un appartement de logement collectif mais aussi pour une maison individuelle. Les équipements utilisés dans cette annexe sont à titre d'exemple et doivent être modifiés en fonction de votre projet. Sur cet exemple, nous utiliserons une CTA et des bouches de la marque 'ALDES'.

### 2. Saisie système

#### 2.1 Générateurs

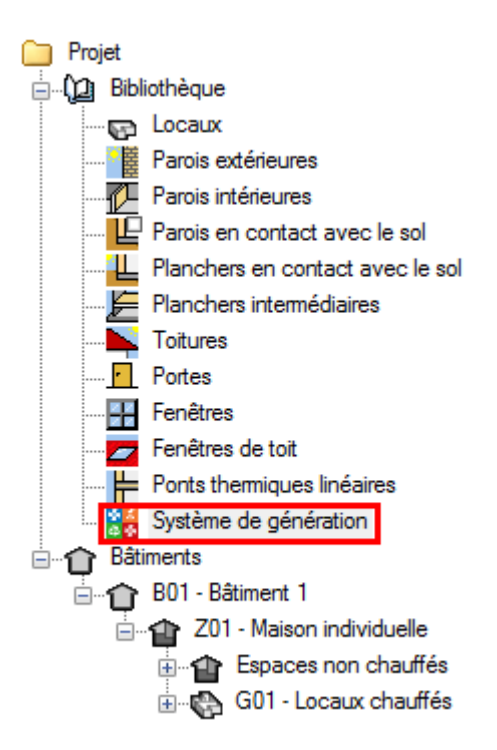

Pour définir le système de ventilation, avec préchauffage, il est nécessaire de définir le système de préchauffage en premier. Cliquez sur l'onglet '**Système de génération**'.

| Générateurs |                        |             |
|-------------|------------------------|-------------|
| 🕀 💋 🗈       | 🔁 🛉 🖊 🖊 🚑              | 🦊 🚱   🗛 🖗   |
| Référence   | Référence bibliothèque | Description |
|             |                        |             |
|             |                        |             |
|             |                        |             |

Cliquez sur le bouton 'Ajouter un élément à la liste'

La batterie de préchauffage est utilisé pour le chauffage, cochez alors '**Pour chauffage seul**' puis '**Générateur à effet Joule**'.

|                        |               | Générateur                            |                         | ×        |
|------------------------|---------------|---------------------------------------|-------------------------|----------|
| Référence              | BCA BUS       |                                       |                         |          |
| Référence bibliothèque | BCA BUS       |                                       |                         | •        |
|                        |               |                                       |                         | <u>(</u> |
| Mode de production     |               | Type de générateur                    | Données du générateur   | <u></u>  |
| Pour chauffage s       | eul           | 🔘 Chaudière au gaz ou fioul           | Génération de chaleur 🖨 | -        |
| Pour refroidissement : | seul          | 🔘 Générateur radiant                  |                         | 4        |
| Pour ECS seule         |               | 🔘 Générateur d'air chaud              |                         |          |
| Pour chauffage et EC   | cs            | Générateur à effet Joule              |                         |          |
| Pour chauffage et ref  | froidissement | 🔘 Ballon d'eau à gaz                  |                         |          |
|                        |               | 🔘 Chaudière à bois                    |                         |          |
|                        |               | Système de génération thermodynamique |                         |          |
|                        |               | Poêle ou insert                       |                         |          |
|                        |               | Réseau de chaleur                     |                         |          |
|                        |               | 🔘 Réseau de froid                     |                         |          |
|                        |               | Solaire                               |                         |          |
| Accepter               |               |                                       | An                      | nuler    |

Cliquez ensuite sur le bouton 'Génération de chaleur'.

| Génération de chaleur                                                                                                    | ×       |
|----------------------------------------------------------------------------------------------------|---------|
| Générateur à effet Joule                                                                                                  |         |
| <ul> <li>Effet Joule avec éléments de stockage</li> <li>Effet Joule ballon avec résistance électrique intégrée</li> </ul> | ;       |
| Puissance nominale en chaud 1 kW                                                                                          |         |
| Accepter                                                                                                    | Annuler |

La batterie '**BCA BUS**' de chez '**ALDES**' a une puissance de 1kW. On rentre cette valeur dans la case '**Puissance nominale en chaud**'.

### 3 CYPETHERM RT2012 / COMETH

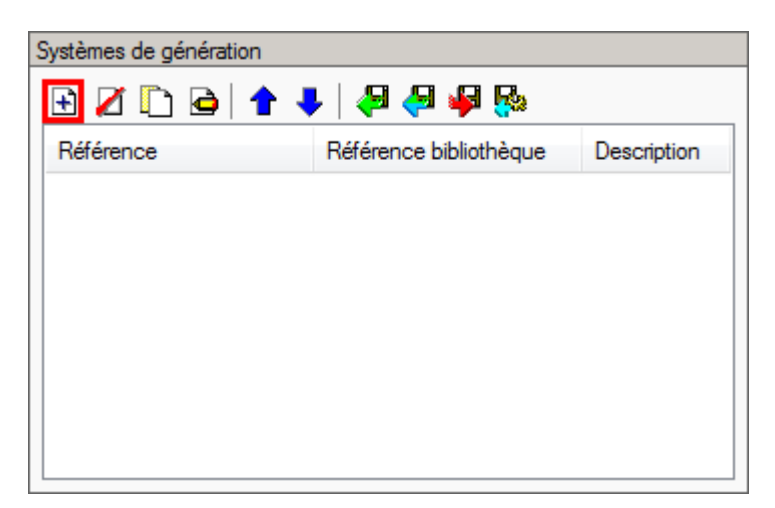

Il faut maintenant créer le système de génération. Cliquez sur le bouton 'Ajouter un élément à la liste'.

|                                             |                                                                                                    | Système de génération                                                 | ×         |
|---------------------------------------------|----------------------------------------------------------------------------------------------------|-----------------------------------------------------------------------|-----------|
| Référence                                   | Batterie de préchauffage                                                                                        |                                                                       | 4         |
| Référence bibliothèque                      | Batterie de préchauffage                                                                                        |                                                                       | <b>\$</b> |
| Production d'énergie 1                      | Production d'énergie 2                                                                                          |                                                                       |           |
| Générateur seu                              | 1                                                                                                    |                                                                       |           |
| Ballon base sans a                          | appoint                                                                                                    |                                                                       |           |
| Ballon base plus a                          | ppoint intégré                                                                                                  |                                                                       |           |
| Ballon base plus a                          | ppoint séparé instantané                                                                                        | X                                                                     |           |
| Ballon base plus a                          | ppoint dans un stockage sépa                                                                                    | ré 💈 🖉                                                                |           |
| Système solaire co                          | ombiné avec appoint chauffage                                                                                   | e indépendant                                                         |           |
| Système solaire co                          | ombiné avec appoint chauffage                                                                                   | a raccordé à l'assemblage                                             |           |
| Générateur base                             | BCA BUS                                                                                                    | ▼ 🗄 🖉 🖽                                                               |           |
|                                             |                                                                                                    |                                                                       |           |
|                                             |                                                                                                    |                                                                       |           |
|                                             |                                                                                                    |                                                                       |           |
|                                             |                                                                                                    |                                                                       |           |
| Nombre de générateurs base identigues       |                                                                                                    |                                                                       |           |
|                                             |                                                                                                    |                                                                       |           |
|                                             |                                                                                                    |                                                                       |           |
|                                             |                                                                                                    |                                                                       |           |
| Mode de régulation                          |                                                                                                    | Sans priorité 🔹                                                       |           |
|                                             |                                                                                                    |                                                                       |           |
| Turno do recoordomento                      | de la génération aux résoaux                                                                                    |                                                                       |           |
| de distribution                             | de la generation aux reseaux                                                                                    | Avec possibilité d'isolement                                          |           |
| Emplacement de la prod                      | luction                                                                                                    | Hors volume chauffé 🔻                                                 |           |
| Type de gestion de la te                    | empérature de génération en                                                                                     | Fonctionnement à la température movenne des réseaux de distribution   |           |
| chauffage                                   |                                                                                                    |                                                                       |           |
|                                             |                                                                                                    |                                                                       |           |
| Type de gestion de la te<br>refroidissement | empérature de génération en                                                                                     | Fonctionnement à la température moyenne des réseaux de distribution 💌 |           |
|                                             |                                                                                                    |                                                                       |           |
| Tama (antone da fara tin                    | an ann an t-air an t-air an t-air an t-air an t-air an t-air an t-air an t-air an t-air an t-air an t-air an t- |                                                                       |           |
| ECS                                         | mement de la generation en                                                                                      | 55 ℃                                                                  |           |
|                                             |                                                                                                    |                                                                       |           |
| Accepter                                    |                                                                                                    | A                                                                     | nnuler    |

Le système se trouve hors volume chauffé et fonctionne à la température moyenne des réseaux de distribution. Choisissez ces paramètres dans les menus déroulant. Cliquez ensuite sur le bouton 'Accepter'.

#### 2.2 Ventilation

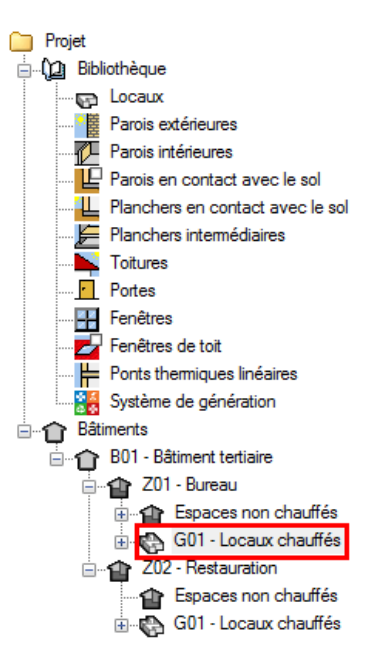

Allez maintenant dans l'onglet 'Bâtiments' puis choisissez votre groupe à définir.

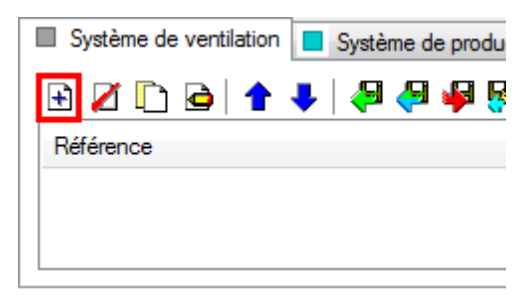

Cliquez sur le bouton 'Ajoutez un nouvel élément à la liste' afin de créer un nouveau système de génération.

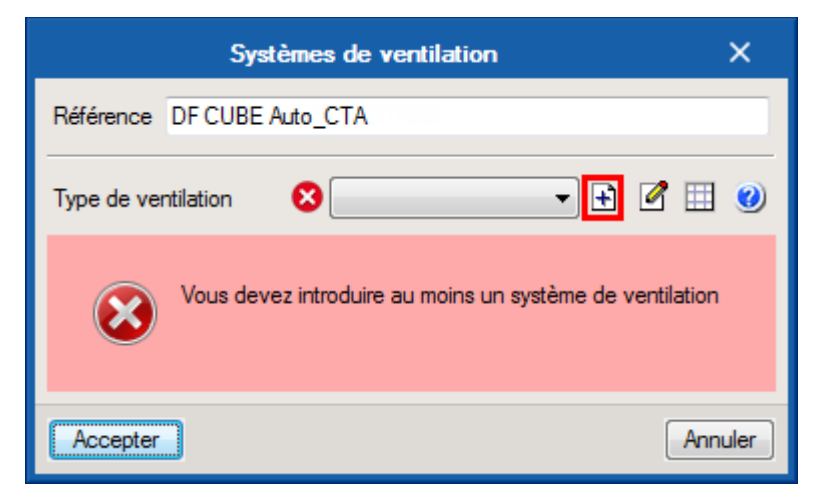

Il faut maintenant définir le type de ventilation. Cliquez sur le bouton 'Nouveau'.

6

|                                                                                                  | Type de ventilation |    | ×     |
|--------------------------------------------------------------------------------------------------|---------------------|----|-------|
| Référence                                                                                        | СТА                 |    | æ     |
| Référence bibliothèque                                                                           | CTA                 |    | 4     |
| <ul> <li>Ventilation mécanique simple flux</li> <li>Ventilation mécanique double flux</li> </ul> |                     |    |       |
| Ventilation mécanique avec centrales à débit d'air constant (CTA DAC)                            |                     |    |       |
| Ventilation naturelle par conduit                                                                |                     |    |       |
| Ventilation hybride (naturelle assistée)                                                         |                     |    |       |
| Aération par ouverture des fenêtres                                                              |                     |    |       |
| Accepter                                                                                         |                     | An | nuler |

Choisissez 'Ventilation mécanique avec centrales à débit d'air constant (CTA DAC)' puis cliquez sur le bouton 'Éditer'.

CYPETHERM RT2012 / COMETH

7

| Données de la CTA                                                            | ×    |   |
|------------------------------------------------------------------------------|------|---|
| Type de centrale de traitement de l'air Sans recyclage 💌                     |      | ^ |
| Échangeur                                                                    |      | I |
| Type simplifié Échangeur de type simplifié 💌                                 |      |   |
| Efficacité de l'échangeur 85 % Valeur déclarée par le fabricant 🔹            |      |   |
| Puissance électrique de l'échangeur 0.0 W                                    |      |   |
| ✓ Présence d'un by-pass (free cooling)                                       |      | E |
| En période de chauffage                                                      |      |   |
| Températures extérieures au-dessus laquelle l'échangeur est by-passé 99.0 °C |      |   |
| Températures intérieures au-dessus laquelle l'échangeur est by-passé 99.0 °C |      |   |
| Hors période de chauffage                                                    |      |   |
| Températures extérieures au-dessus laquelle l'échangeur est by-passé 10.0 °C |      |   |
| Températures intérieures au-dessus laquelle l'échangeur est by-passé 22.0 °C |      |   |
| Puissances                                                                   |      |   |
| Puissance des ventilateurs de soufflage en pointe 18.1 W                     |      | 4 |
| Puissance des ventilateurs de soufflage en base 18.1 W                       |      |   |
| Puissance des ventilateurs de reprise en pointe 18.1 W                       |      |   |
| Puissance des ventilateurs de reprise en base 18.1 W                         |      |   |
| Dégivrage de l'échangeur                                                     |      |   |
| Présence d'une sécurité antigel                                              |      |   |
| Batteries                                                                    |      |   |
| ✓ Présence d'une batterie de préchauffage                                    |      |   |
| Température de consigne 19.0 °C                                              |      |   |
| Température extérieure au-dessous de laquelle il y a préchauffage 0.0 °C     |      |   |
| Préchauffage                                                                 | 8    | Ŧ |
| Accepter                                                                     | uler | ] |

Renseignez les valeurs relatives à votre projet, cochez la case '**Présence d'une batterie de préchauffage**' puis cliquez sur le bouton '**Nouveau**'.

|                                                                 | Préchauffage                        | ×     |  |
|-----------------------------------------------------------------|-------------------------------------|-------|--|
| Référence                                                       | Système de distribution - Groupe    | -     |  |
| Référence bibliothèque                                          | Système de distribution - Groupe    | 4     |  |
| Il existe des pertes de chaleur dans le système de distribution |                                     |       |  |
|                                                                 |                                     |       |  |
| Système de générati                                             | on Batterie de préchauffage 🔽 🗄 🖉 📖 |       |  |
| Accepter                                                        | Ar                                  | nuler |  |

Sur ce système, il n'y a pas de pertes de chaleur dans le réseau de distribution. Choisissez le système que vous avez défini auparavant. Cliquez ensuite sur le bouton '**Accepter**'.

CYPE

8

| Systèmes de ventilation                                                                 | ×                              |   |  |
|-----------------------------------------------------------------------------------------|--------------------------------|---|--|
| Référence DF CUBE Auto_CTA                                                              |                                |   |  |
| Type de ventilation                                                                     | DF CUBE Auto_CTA 👻 🕂 🧭 🖽 🔮     | ) |  |
| Bouche                                                                                  |                                |   |  |
| Type de dispositif de contrôle pour le débit d'extraction Dispositif avec temporisation |                                |   |  |
| Débit mécanique extrait en pointe                                                       | 180.0 m³/h                     |   |  |
| Débit mécanique extrait en base                                                         | 180.0 m³/h                     |   |  |
| Débit mécanique soufflé en pointe                                                       | 180.0 m³/h                     |   |  |
| Débit mécanique soufflé en base                                                         | 180.0 m³/h                     |   |  |
| Résistance thermique de la partie des réseaux située hors volume chauffé                | 1.2 m²K/W                      |   |  |
| Ratio de conduit en volume chauffé                                                      | 1.00                           |   |  |
| Étanchéité                                                                              | Défaut 🔻                       |   |  |
| Coefficient de déperdition dans la distribution, Cdep                                   | Valeur par défaut   Cdep = 1.2 | 5 |  |
| Entrée d'air                                                                            |                                |   |  |
|                                                                                         |                                |   |  |
| Accepter                                                                                | Annuler                        |   |  |

Renseignez les valeurs relatives à votre projet puis cliquez sur le bouton 'Accepter'.